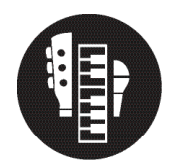

## Virtual Performance: Start a Video Project and Sync

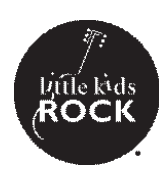

## **Procedures**

- 1. Open Final Cut Pro and start a new library (File -> New -> Library), name it appropriately.
- 2. Within that library, start a new project.
- 3. Drag the guide track into the project.
- 4. Add the student videos to the project by dragging and dropping them into the workspace.
- 5. Sync the student videos to the guide track using the count in as a guide.
- 6. if you need to, you can silence videos by clicking them and hitting the V key. To ungray them, just click V again.

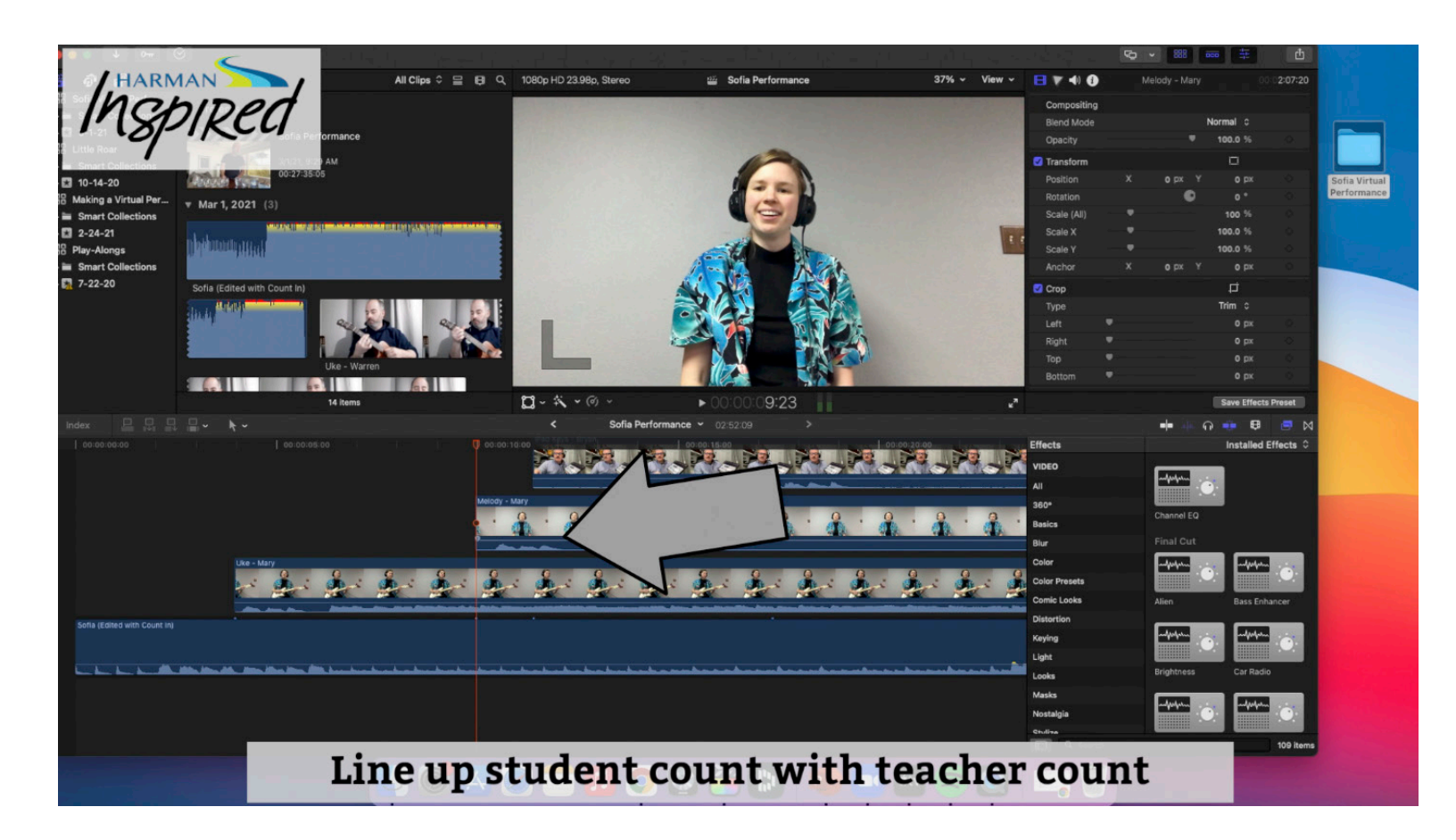